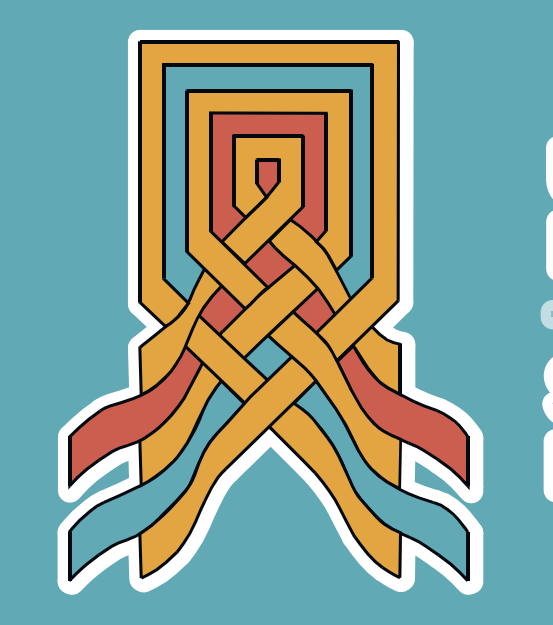

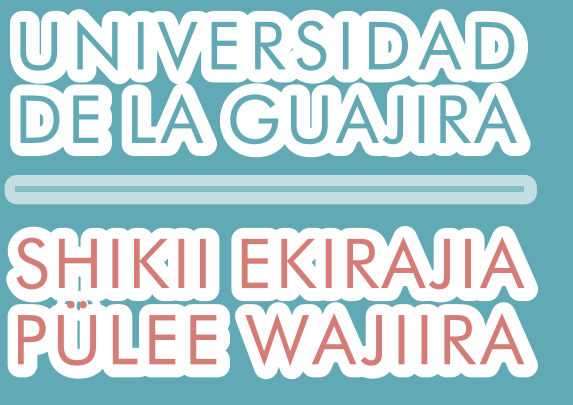

# Instructivo proceso de solicitud de reintegro

Desliza para ver más >>

## 1. Ingresa al campus con tu código y contraseña asignados.

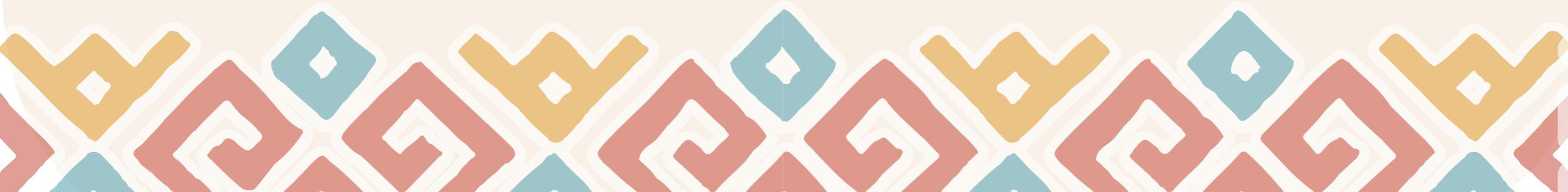

### 2. Haz clic en Actualizar - Estudiantes - Solicitud de reintegro

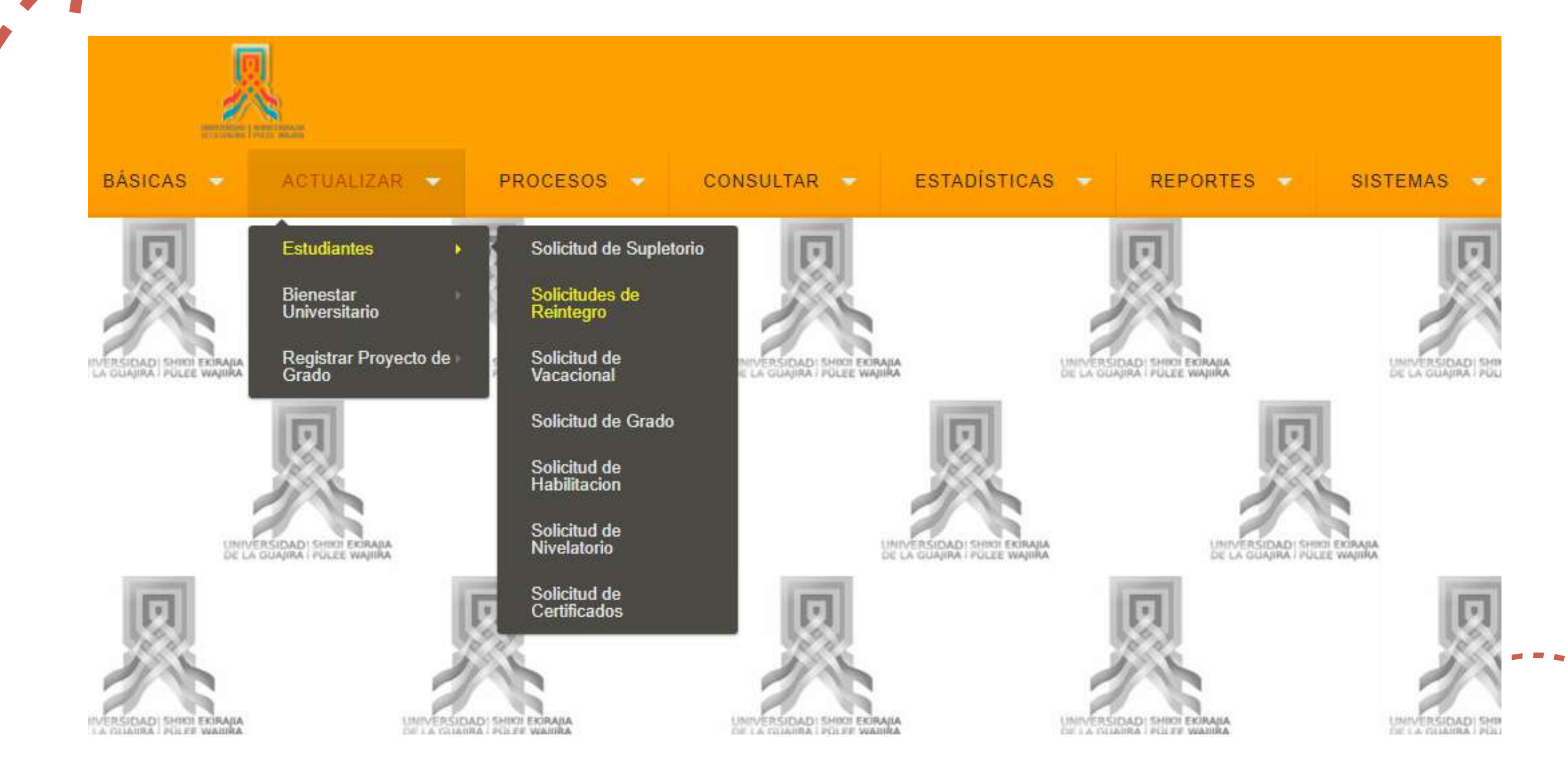

#### Desliza para ver más >>

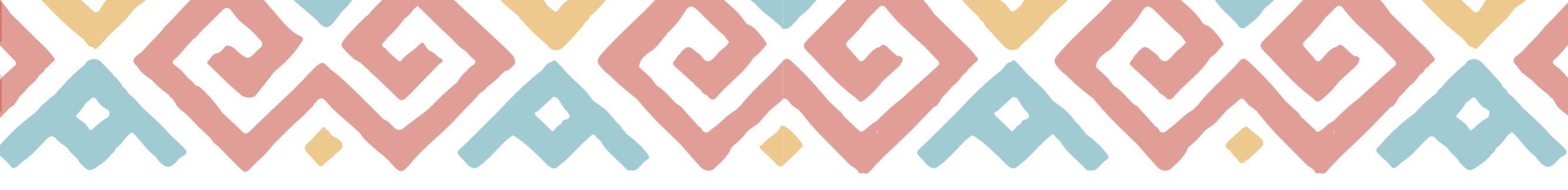

| Registra<br>el <b>perioc</b>                                                                                                    | la <b>Justificació</b><br><b>lo</b> para el cual                                                                                                    | <b>ón</b> y selecciona<br>solicitas el reintegro.                                                                                                    |
|----------------------------------------------------------------------------------------------------|----------------------------------------------------------------------------------------------------|----------------------------------------------------------------------------------------------------|
| PROCESOS CONSULTAR ESTADÍSTICAS REPO Registro   SOLICITUDES DE REINTEGRO Sexo Femenino Indica si aplica amnistía:<br>Si seleccionas SI, se hará el<br>estudio de reintegro tenienci<br>en cuenta el acuerdo de |                                                                                                    | Registro<br>Registro<br>Indica si aplica amnistía:<br>Si seleccionas <b>SI</b> , se hará el<br>estudio de reintegro teniendo<br>en cuenta el acuerdo de |
| E-mail Dustificación:<br>Justificación:<br>Para el Periodo<br>¿Aplica amnistía?                                                                                                    | Por favor de una breve descripciÃ <sup>3</sup> n del motivo por<br>el cual ha tomado esta decisiÃ <sup>3</sup> n, esto, con el fin<br>contribuir con los mecanismos de extensiÃ <sup>3</sup> n<br>universitaria.<br>2021 V 2 V<br>O SI O NO | amnistía vigente.<br>Si selecciona <b>NO</b> , se hará el<br>estudio de reintegro de<br>acuerdo a lo establecido en<br>el reglamento estudiantil.       |
|                                                                                                    |                                                                                                    | Clic en Guardar                                                                                                    |

Desliza para ver más >>

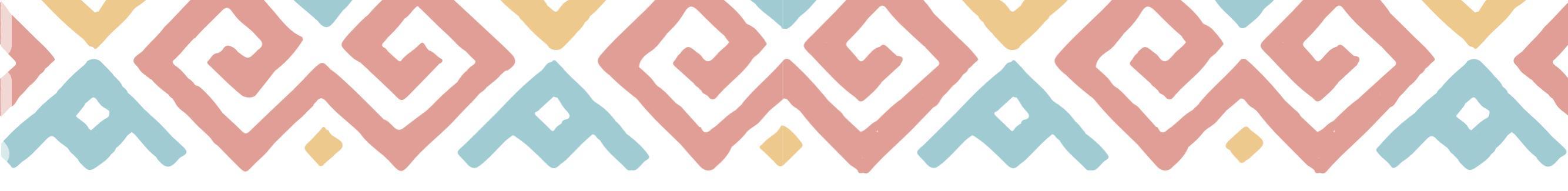

Se generará una factura de pago de reintegro que debe cancelar en las entidades bancarias autorizadas. También puede pagar por PSE a través de la página web **www.uniguajira.edu.co.** 

#### Listo, reintegro solicitado

Ahora queda esperar la respuesta por parte del Consejo de Facultad o Comité de Postgrados y la lista oficial de Reintegros y Traslados publicada en la página web www.uniguajira.edu.co.

Cualquier inquietud adicional, comuníquese al correo controlacademico@uniguajira.edu.co.

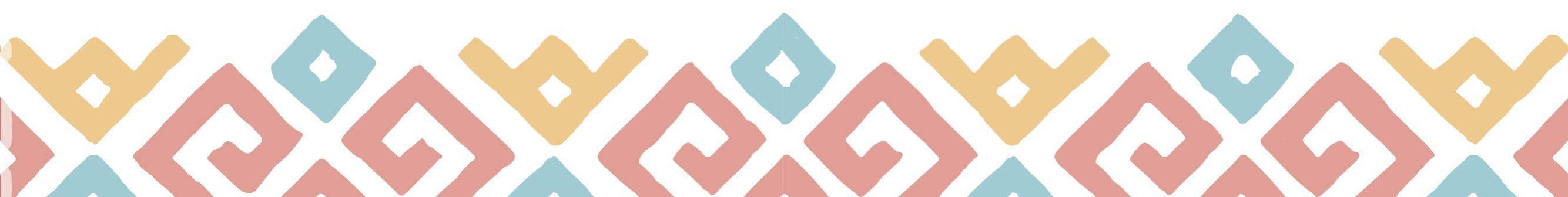